# 管理RV320和RV325 VPN路由器系列上的 DNS(域名系統)本地資料庫

### 目標

網域名稱系統(DNS)用於將網域名稱轉換為IP位址。DNS本地資料庫使路由器能夠充當常用域 名的本地DNS伺服器。本地資料庫有助於比外部DNS伺服器更快地查詢IP地址。如果在本地 資料庫中未找到請求的域名,則該請求將轉發到WAN設定頁面上配置的DNS服務器。

**附註:**如果您希望將路由器用作本地DNS伺服器,以便更快地將域名轉換為IP地址,則需要配置客戶端裝置(PC),以便將該路由器用作DNS伺服器。

本文說明如何管理RV32x VPN路由器系列上的DNS本地資料庫。

## 適用裝置

·RV320 Dual WAN VPN路由器 · RV325 Gigabit Dual WAN VPN路由器

## 軟體版本

·v1.1.0.09

### 管理DNS本地資料庫

步驟1.登入到Web配置實用程式並選擇DHCP > DNS Local Database。將打*開「DNS本地數* 據庫」頁:

| Local Database Table |            |
|----------------------|------------|
| Host Name            | IP Address |
| esults found!        |            |
| dd Edit Delete       |            |

| VS Local Database        |            |  |
|--------------------------|------------|--|
| DNS Local Database Table |            |  |
| Host Name                | IP Address |  |
| 0 results found!         |            |  |
| Add Edit Delete          |            |  |
|                          |            |  |
| Save Cancel              |            |  |

步驟2.在IPv4和IPv6之間選擇適當的服務,然後按一下相應的頁籤。

·IPv4 — 網際網路協定第4版(IPv4)是一種32位網際網路協定,最多支援4,294,967,296個地 址。

·IPv6 — 網際網路協定第6版(IPv6)是一種128位網際網路協定,可支援比IPv4更多的地址。

# DNS Local Database IPv4 IPv6 DNS Local Database Table Host Name IP Address 0 results found! Add Edit Delete Save Cancel

### 向DNS本地資料庫新增條目

步驟1.按一下Add將新域名及其IP地址新增到資料庫。新增了一個新行:

| DNS Local Database       |            |
|--------------------------|------------|
| IPv4 IPv6                |            |
| DNS Local Database Table |            |
| Host Name                | IP Address |
|                          |            |
| Add Edit Delete          |            |
|                          |            |
| Save Cancel              |            |

| DNS Local Database       |             |
|--------------------------|-------------|
| IPv4 IPv6                |             |
| DNS Local Database Table |             |
| Host Name                | IP Address  |
| host1                    | 192.178.2.3 |
| Add Edit Delete          |             |
|                          |             |
| Save Cancel              |             |

步驟2.在「主機名」欄位中輸入域名。

步驟3.在IP地址欄位中輸入域名的IP地址。

步驟4.按一下Save以儲存設定。

### 編輯DNS本地資料庫的條目

| DNS Local Database       |             |  |
|--------------------------|-------------|--|
| IPv4 IPv6                |             |  |
| DNS Local Database Table |             |  |
| Host Name                | IP Address  |  |
| host1                    | 192.178.2.3 |  |
| ✓ host2                  | 192.168.2.5 |  |
| host3                    | 192.3.4.1   |  |
| Add Edit Delete          |             |  |
| Save Cancel              |             |  |

步驟1.選中要編輯的主機名旁邊的覈取方塊。

| DNS Local Database       |             |
|--------------------------|-------------|
| DNS Local Database Table |             |
| Host Name                | IP Address  |
| host1                    | 192.178.2.3 |
| host2                    | 192.168.4.9 |
| host3                    | 192.3.4.1   |
| Add Edit Delete          |             |
| Save Cancel              |             |

步驟2.按一下Edit,然後變更適當的欄位。

步驟3.按一下Save以儲存設定。

### 從DNS本地資料庫中刪除條目

| DNS Local Database       |             |  |
|--------------------------|-------------|--|
| DNS Local Database Table |             |  |
| Host Name                | IP Address  |  |
| host1                    | 192.178.2.3 |  |
| host2                    | 192.168.4.9 |  |
| ✓ host3                  | 192.3.4.1   |  |
| Add Edit Delete          |             |  |
| Save Cancel              |             |  |

步驟1.選中要刪除的主機名旁邊的覈取方塊。

步驟2.按一下Delete以移除專案。

步驟3.按一下Save以儲存設定。